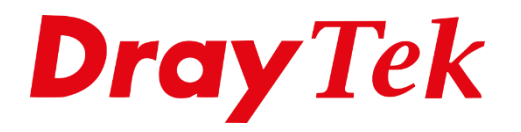

TIT

# SIM Budget

## **SIM Budget**

In de LTE modellen met 2 SIM slots is sinds kort de functionaliteit 'SIM budget' geïmplementeerd. Hiermee is het mogelijk een databudget voor de SIM kaarten in de router in te stellen. Wanneer de datalimiet is bereikt, wordt automatisch overgeschakeld naar de andere SIM kaart. Een handige oplossing indien 4G essentieel is, maar de databundels beperkt zijn. Zo houdt u de kosten in de hand.

Vanaf firmware versie 3.8.14 ondersteunen de onderstaande modellen SIM budget:

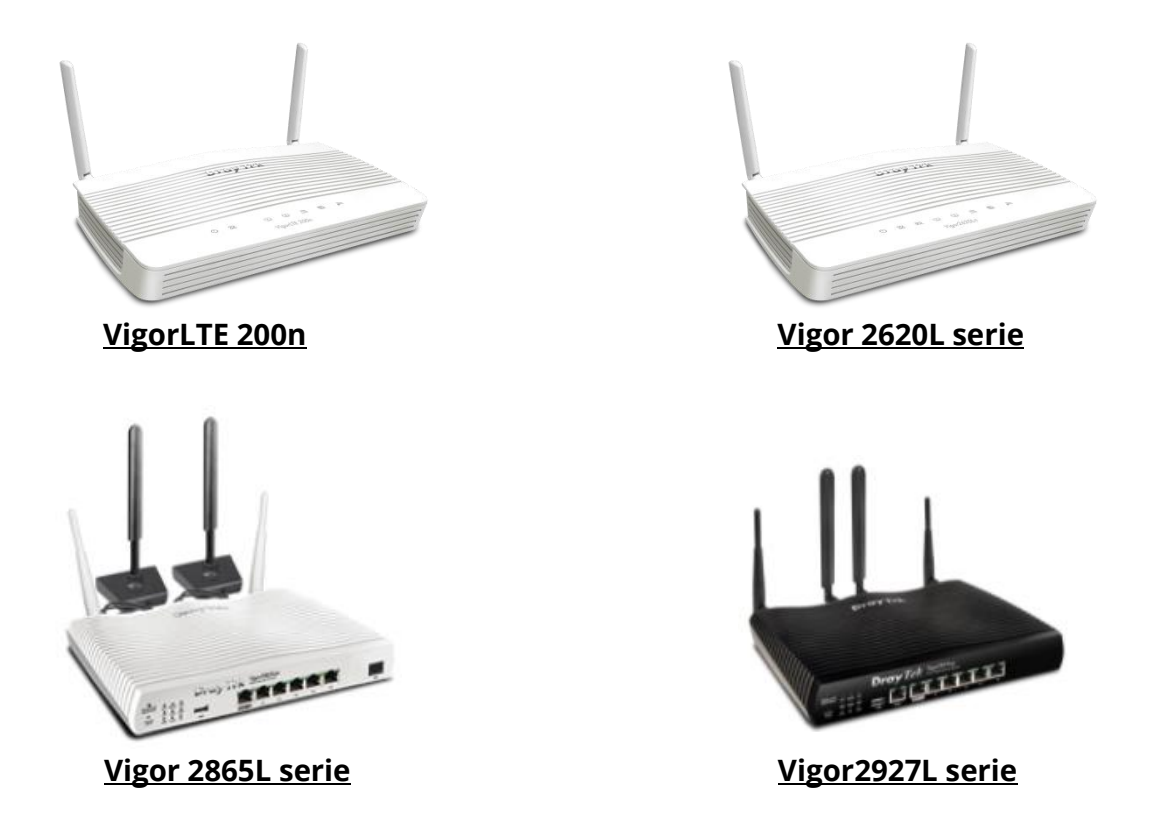

In deze handleiding zullen wij de configuratie stappen bespreken die u dient uit te voeren bij het gebruik van SIM budget. Hierbij gaan wij uit van de volgende situatie:

### Vigor2620L serie

SIM kaart 1: 10GB per maand

SIM kaart 2: 5GB per maand

## **Time and Date**

Het is zeer belangrijk dat de Time & Date instellingen op de DrayTek correct zijn ingesteld, dit vanwege de reset datum van SIM budget. Door in de DrayTek naar System Maintenance > Time and Date te gaan kunt u zelf bepalen welke instellingen zoals NTP gebruikt.

| System Maintenance >> Time and Date |                                         |  |  |
|-------------------------------------|-----------------------------------------|--|--|
| Time Information                    |                                         |  |  |
| Current System Time 2020 Apr 6 M    | 2020 Apr 6 Mon 10 : 28 : 4 Inquire Time |  |  |
| Time Setup                          |                                         |  |  |
| Use Browser Time                    |                                         |  |  |
| Use Internet Time                   |                                         |  |  |
| Time Server                         | pool.ntp.org                            |  |  |
| Priority                            | Auto 🔻                                  |  |  |
| Time Zone                           | (GMT+01:00) Amsterdam, Berlin, Bern     |  |  |
| Enable Daylight Saving              | Advanced                                |  |  |
| Automatically Update Interval       | 30 mins ▼                               |  |  |
| Send NTP Request Through            | Auto 🔻                                  |  |  |
| OK Cancel                           |                                         |  |  |

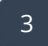

## LTE configuratie

In het menu van de DrayTek gaat u naar WAN > Internet Access Setup. Hier kunt u de configuratie uitvoeren van zowel DSL/Ethernet als LTE. In dit voorbeeld gebruiken we alleen de LTE interface, we selecteren daarom bij Access Mode: 3G/4G LTE Modem (DHCP mode) en klikken op de Details Page.

| iternet Access |                                                       |                                                                         |                                                                                                    |
|----------------|-------------------------------------------------------|-------------------------------------------------------------------------|----------------------------------------------------------------------------------------------------|
| ccess          |                                                       |                                                                         |                                                                                                    |
| Display Name   | Physical Mode                                         | Access Mode                                                             |                                                                                                    |
|                | ADSL / VDSL2                                          | None 🔻                                                                  | Details Page IPv6                                                                                          |
|                | Ethernet                                              | None •                                                                  | Details Page IPv6                                                                                          |
|                | USB                                                   | 3G/4G LTE Modem(DHCP mode) ▼                                            | Details Page IPv6                                                                                          |
| lient Option   |                                                       |                                                                         |                                                                                                    |
|                | ternet Access<br>ccess<br>Display Name<br>ient Option | ternet Access CCCESS Display Name ADSL / VDSL2 Ethernet USB ient Option | ternet Access CCCESS Display Name Physical Mode ADSL / VDSL2 None  Ethernet USB 3G/4G LTE Modem(DHCP mode] |

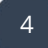

Voor het configureren van een LTE verbinding is het noodzakelijk dat de volgende instellingen juist worden ingesteld.

Enable:Inschakelen om de LTE interface van de DrayTek te activeren.SIM PIN code:PIN code van de SIM kaartAPN Name:Access Point Name waarmee de DrayTek LTE interface moet<br/>verbinden.

| LTE<br>3G/4G LTE Modem(I                                                                                                    | DHCP mode) IPv6                                                                |                                                                                                    |
|----------------------------------------------------------------------------------------------------|--------------------------------------------------------------------------------|----------------------------------------------------------------------------------------------------|
| Enable      Disable                                                                                                    |                                                                                | Preferred LTE Band                                                                                                    |
| LTE hardware version       V1.0.0         WAN Connection Detection       Mode         Mode       ARP Detect ▼         MTU       1470 (Default:1470) |                                                                                | <ul> <li>Enable Bridge Mode (Use LAN Port P1)</li> <li>Bridge Specific MAC Address</li> <li>00:00:00:00:00</li> <li>First priority for dialing up</li></ul>                                                                                                    |
| Path MTU Discovery                                                                                                    | Choose IP                                                                      |                                                                                                    |
| SIM 1 Settings<br>SIM PIN code<br>Network Mode 40<br>APN Name int                                                                                   | •<br>G/3G • (Default:4G/3G)<br>ernet                                           | SIM2 Settings<br>SIM PIN code<br>Network Mode 4G/3G  (Default:4G/3G)<br>APN Name                                                                                                    |
| Keep WAN Connection<br>Enable PING to ke<br>PING to the IP<br>Connection Late<br>Latency<br>Latency Duration                                        | eep alive (Timeout: 10 secs.)<br>8.8.8.8<br>ency Check<br>800 ms<br>60 seconds | Keep WAN Connection         Image: Second state of the second state of the second stateo |
| Authentication<br>Username                                                                                                    | PAP or CHAP                                                                    | Password (Optional)                                                                                                    |
| Password                                                                                                    | (Optional)<br>(Optional)                                                       | SIM2 failoverDial-up timeout50Threshold of fail count2(2 ~ 20 times.)                                                                                                    |
| SIM1 failover<br>Dial-up timeout<br>Threshold of fail coun<br>Enable Data Budg                                                                      | 50 (50 ~ 255 secs.)<br>t 2 (2 ~ 20 times.)<br>et                               | Enable Data Budget                                                                                                    |

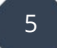

## SIM Budget configuratie

In dit voorbeeld zorgen we ervoor dat SIM1 de primaire verbinding is, hierdoor is het noodzakelijk dat de optie 'First priority for dialing up' op SIM1 staat ingesteld.

Vervolgens is het mogelijk om onderin de pagina de optie 'Enable Data Budget' in te schakelen. Hiermee kunt u een Quota limiet instellen per SIM kaart, in ons voorbeeld gebruiken we voor SIM1 een limiet van 10GB en voor SIM2 een limiet van 5GB.

In onderstaande afbeelding zal de quota elke 28<sup>e</sup> van de maand worden gereset zodat de databundel weer beschikbaar is.

| VAN >> Internet Access                                  |                                               |
|---------------------------------------------------------|-----------------------------------------------|
| LTE                                                     |                                               |
| 3G/4G LTE Modem(DHCP mode) IPv6                         |                                               |
| Enable     Disable                                      | Preferred LTE Band                            |
| LTE hardware version V1.0.0                             | Enable Bridge Mode (Use LAN Port P1)          |
| WAN Connection Detection<br>Mode ARP Detect V           | Bridge Specific MAC Address                   |
| MTU 1470 (Default:1470)<br>Path MTU Discovery Choose IP | First priority for dialing up      SIM1 SIM2  |
| SIM1 Settings                                           | SIM2 Settings                                 |
| SIM PIN code ••••                                       | SIM PIN code                                  |
| Network Mode 4G/3G ▼ (Default:4G/3G)                    | Network Mode 4G/3G T (Default:4G/3G)          |
| APN Name internet                                       | APN Name internet                             |
| Keep WAN Connection                                     | Keep WAN Connection                           |
| Enable PING to keep alive (Timeout: 10 secs.)           | Enable PING to keep alive (Timeout: 10 secs.) |
| PING to the IP 8.8.8.8                                  | PING to the IP 8.8.8.8                        |
| Connection Latency Check                                |                                               |
| Latency 800 ms                                          | Authentication PAP or CHAP V                  |
| Latency Duration 60 seconds                             | Username (Optional)                           |
| Authentication PAP or CHAP                              | Password (Optional)                           |
| Username (Optional)                                     | SIM2 failover                                 |
| Password                                                | Dial-up timeout $50$ (50 $\sim$ 255 secs.)    |
| (Optional)                                              | Threshold of fail count $2$ (2 ~ 20 times.)   |
| SIM1 failover                                           | Enable Data Budget                            |
| Dial-up timeout 50 (50 ~ 255 secs.                      | ) Quota Limit 5 GB ▼ (Used:0M)                |
| Threshold of fail count $2$ (2 ~ 20 times.)             | Quota resets on day 28 ▼ at 00:00 ▼ monthly.  |
| Enable Data Budget                                      |                                               |
| Quota Limit 10 GB ▼ (Used:0M)                           |                                               |
| Quota resets on day 28 🔻 at 00:00 🔻 monthly.            |                                               |

6

Only one SIM will be used at the same time. SIM1 (the lower SIM slot) has a higher priority by default.

2. Preferred LTE band setting will take effect until next LTE connection.

#### Voorbehoud

We behouden ons het recht voor om deze en andere documentatie te wijzigen zonder de verplichting gebruikers hiervan op de hoogte te stellen. Afbeeldingen en screenshots kunnen afwijken.

#### Copyright verklaring

#### © 2021 DrayTek

Alle rechten voorbehouden. Niets uit deze uitgave mag worden verveelvoudigd, opgeslagen in een geautomatiseerd gegevensbestand en/of openbaar gemaakt in enige vorm of op enige wijze, hetzij elektronisch, mechanisch, door fotokopieën, opnamen of op enige andere manier zonder voorafgaande schriftelijke toestemming van de uitgever.

Ondanks alle aan de samenstelling van deze handleiding bestede zorg kan noch de fabrikant, noch de auteur, noch de distributeur aansprakelijkheid aanvaarden voor schade die het gevolg is van enige fout uit deze uitgave.

#### Trademarks

Alle merken en geregistreerde merken zijn eigendom van hun respectievelijke eigenaren.

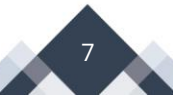